# Zitrux Firmware Update Instructions

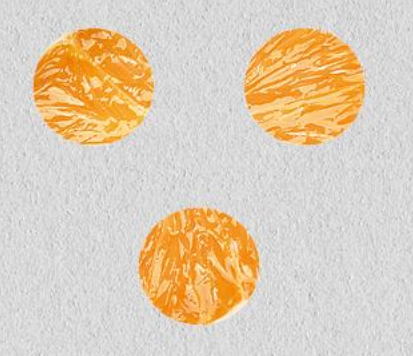

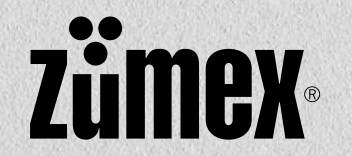

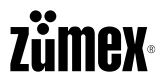

- Model: Zitrux
- Issue: Updating Zitrux Firmware
  - a. Display
  - b. Control board
  - c. Elevator board
- Reason: Updating to get new improvements or fix some issues
- Action:
  - a. Open front door
  - b. To bridge door sensor with a magnet.
  - c. Remove cover screws
  - d. Introduce USB Updating Firmware
  - e. Screen Navigation: Settings/ Technical Service/ Advanced Settings/ Reprogramming
  - f. Select/Accept
- Estimated review time: 5 min.

# **Zümex**®

### Zitrux Firmware Update

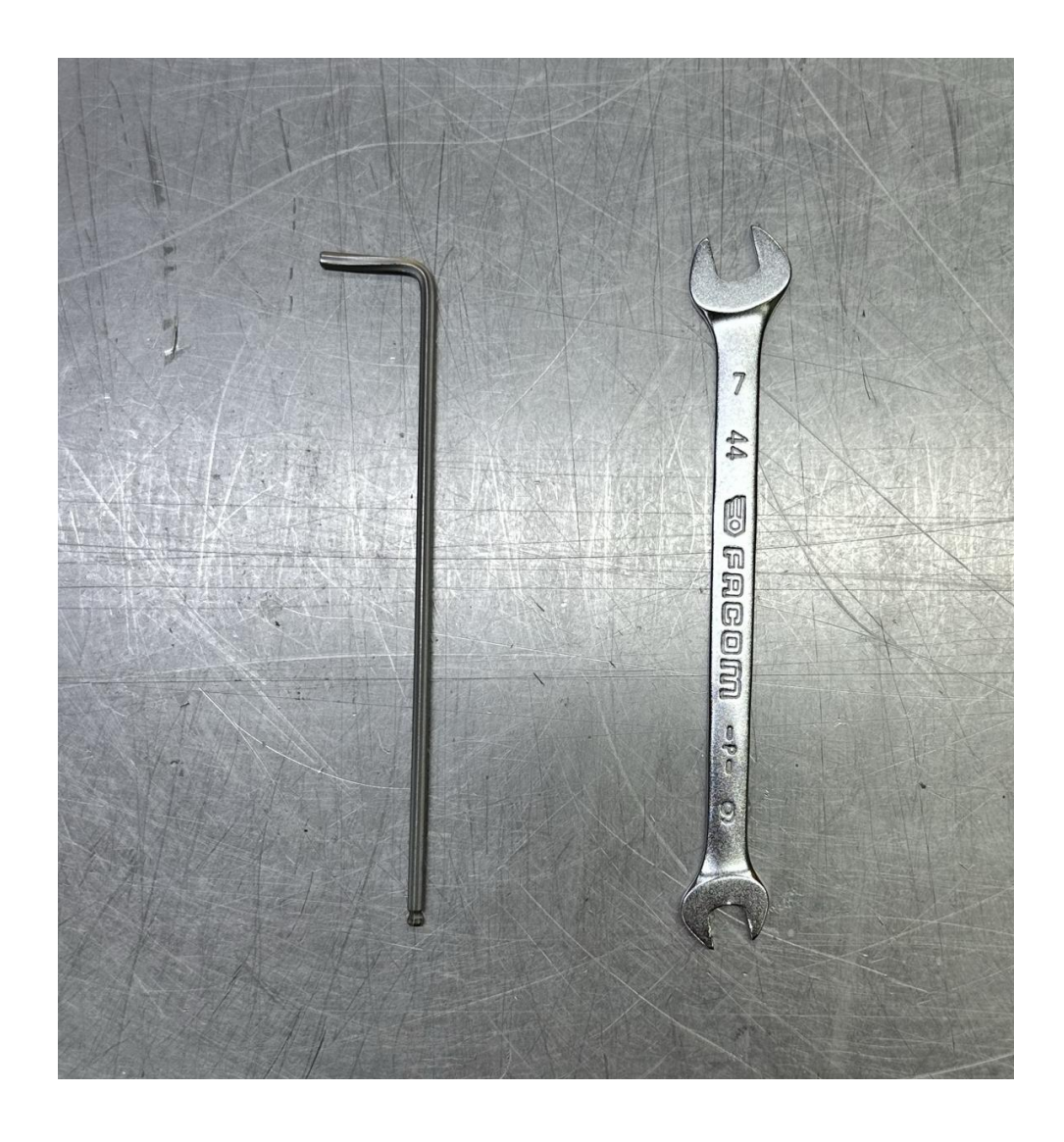

### Needed tools

- Allen wrench No 2.5
- Wrench 6-7

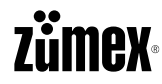

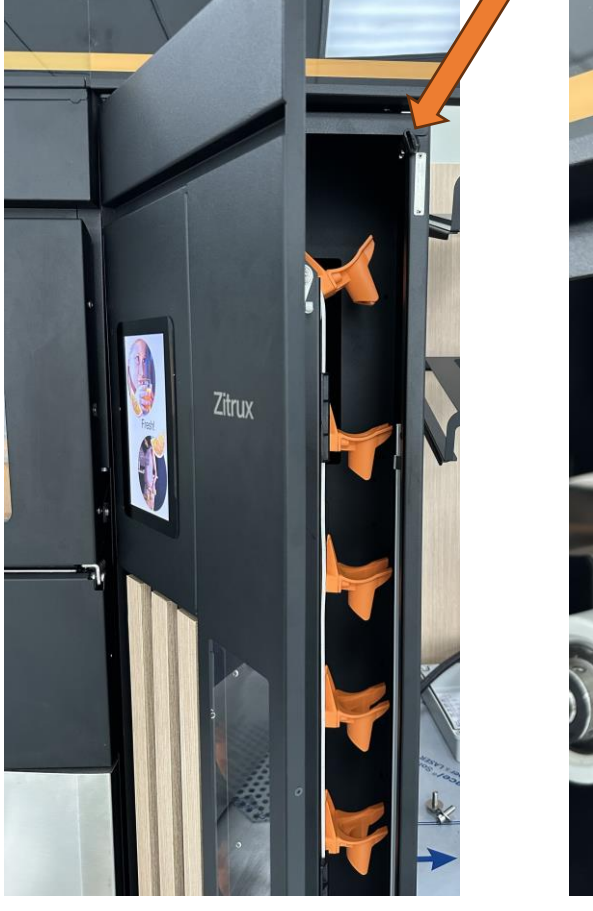

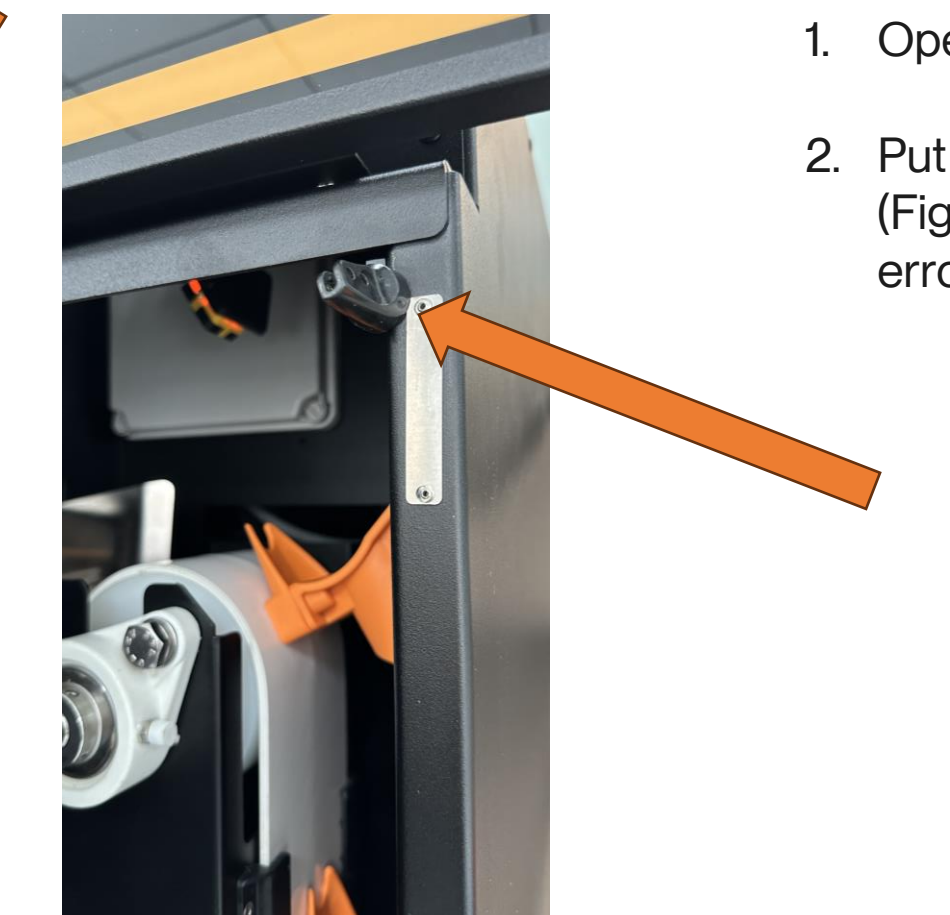

- 1. Open Front door
- Put a magnet on the sensor zone (Figure 2) to open the door without error.

Figure 1

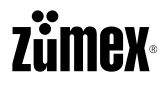

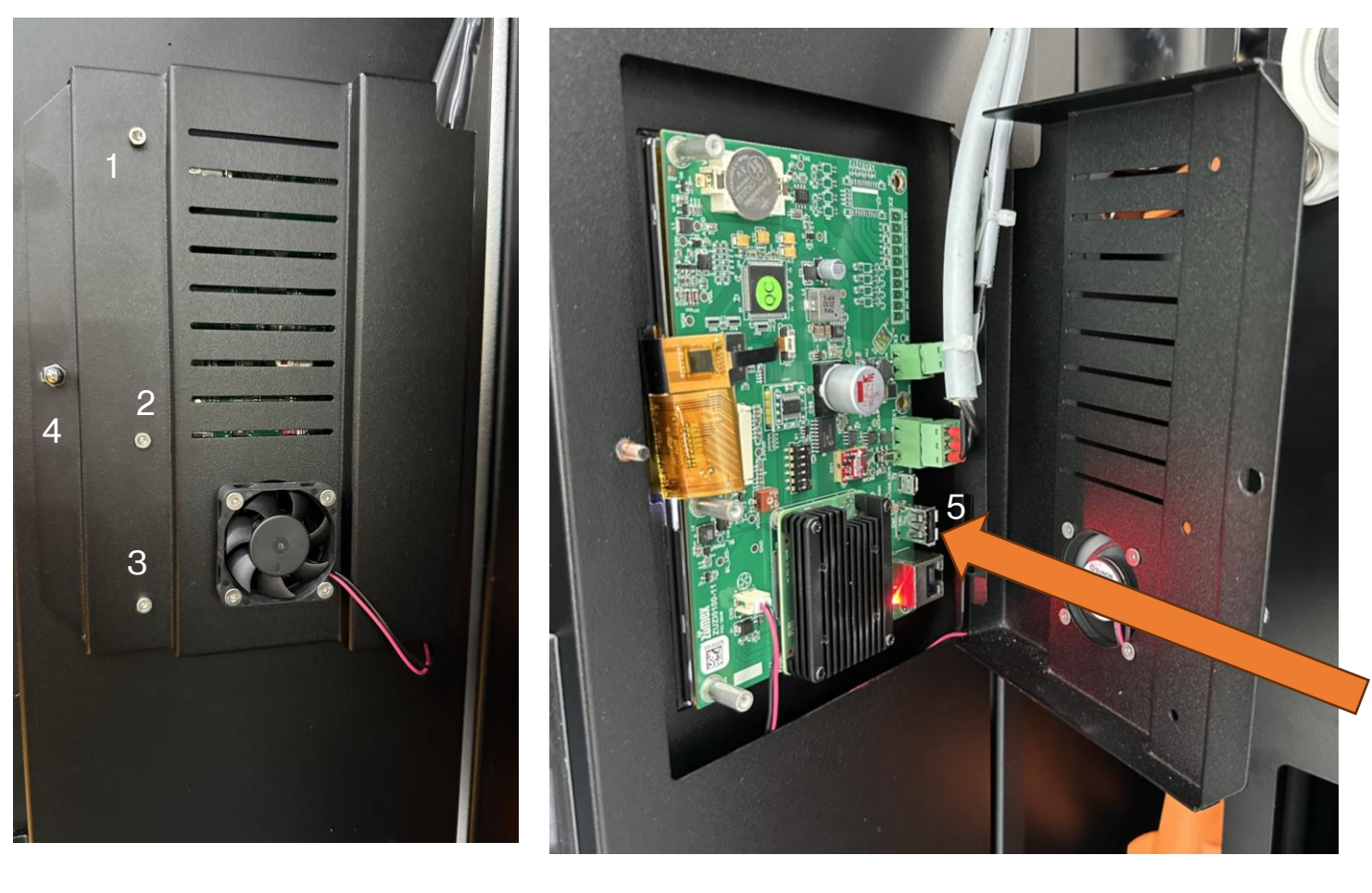

- 3. Unscrew the 2.5 Allen screw (1-2-3) Figure 3
- 4. Unscrew No 7 Nut (4) Figure 3
- 5. Open the display door Figure 4
- 6. Locate the USB port (5) Figure 4

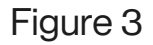

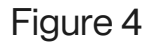

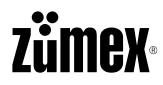

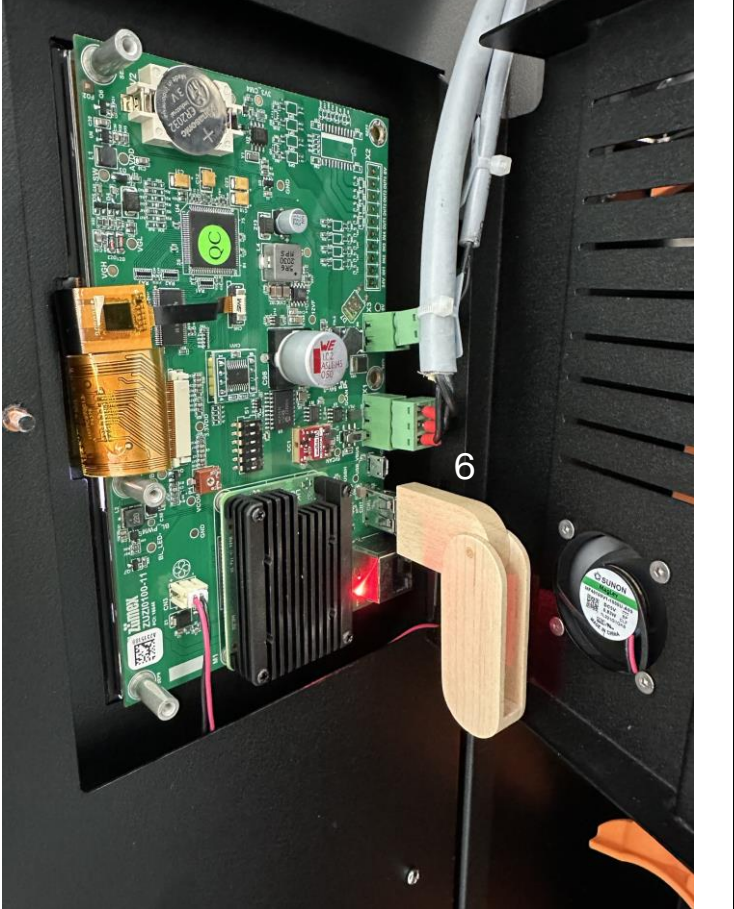

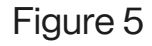

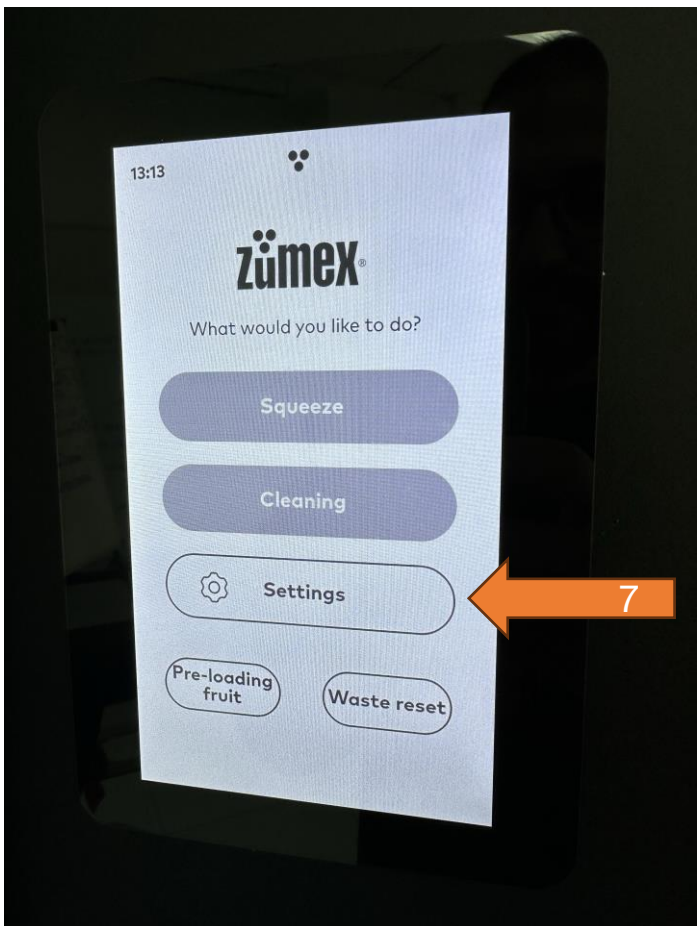

- 7. Put the USB into de USB Port (6) Figure 5
- 8. Go to Menu / Settings (7) Figure 6
- 9. Introduce Menu PIN: 1217

# Zümex

### Zitrux Firmware Update

| 3:13                |   |
|---------------------|---|
| < Settings          |   |
| Information         | , |
| Settings            | , |
| Connectivity        | , |
| Error history 🔞     | > |
| Training            | > |
| Passwords           | > |
| Data and statistics | , |
| Waste               | > |
| Technical service   | 8 |
| Â                   |   |
|                     |   |

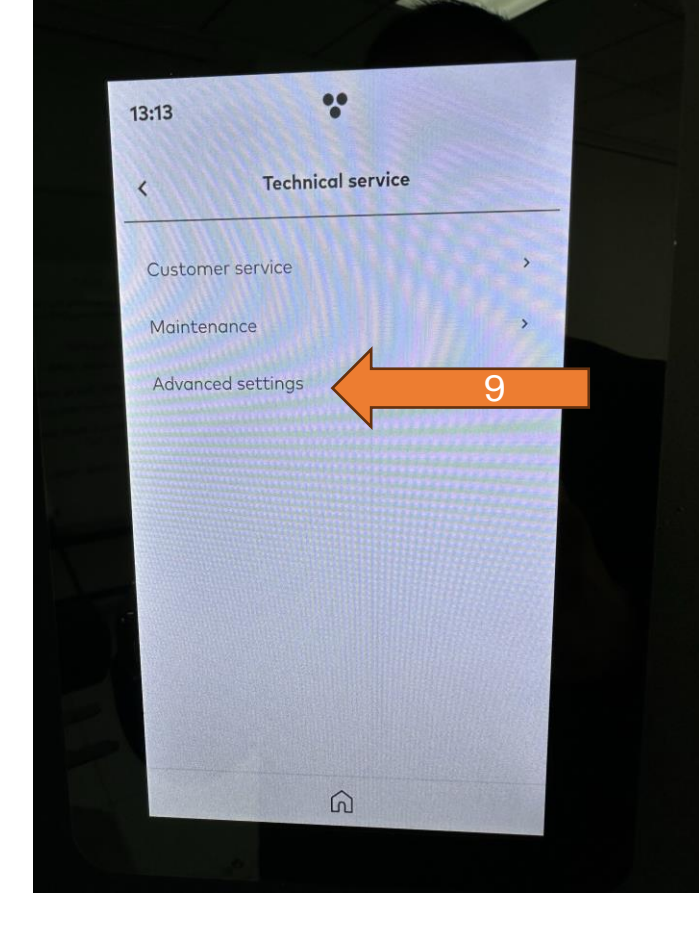

- 10. Settings / Technical Service (8) Figure 7
- 11. Settings/ Technical Service/ Advance settings (9)Figure 8

Figure 7

## Zümex

### Zitrux Firmware Update

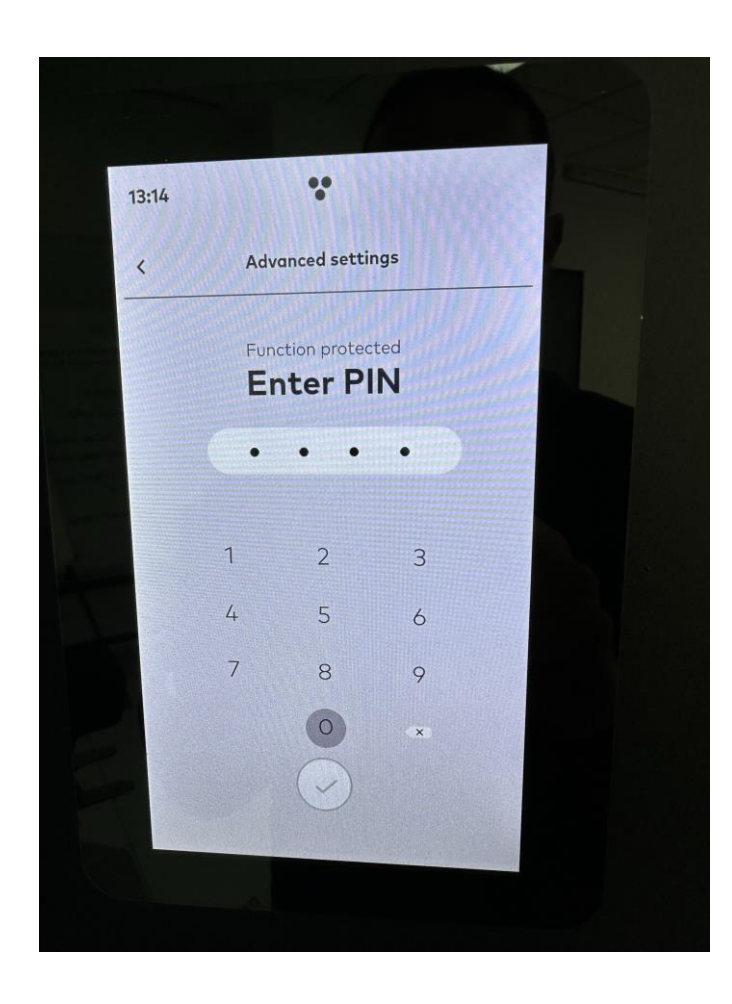

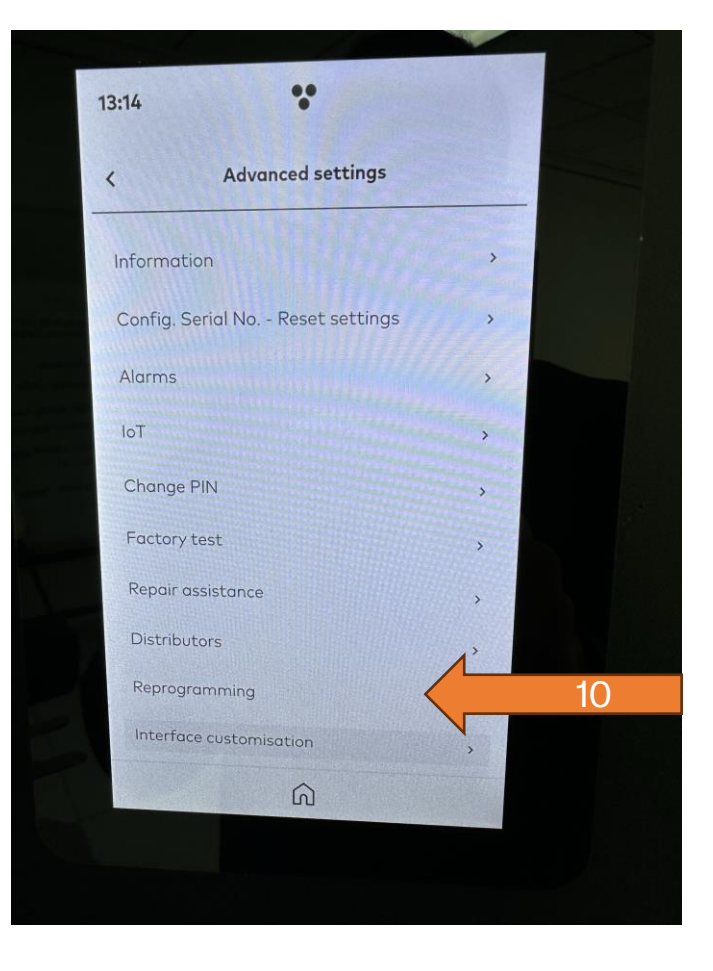

- 12. Enter Advance PIN: 2020 Figure 9
- 13. Settings/ Techinical Service/ Advance settings/ Reprogramming (10)

Figure 9

# Zümex

#### Zitrux Firmware Update

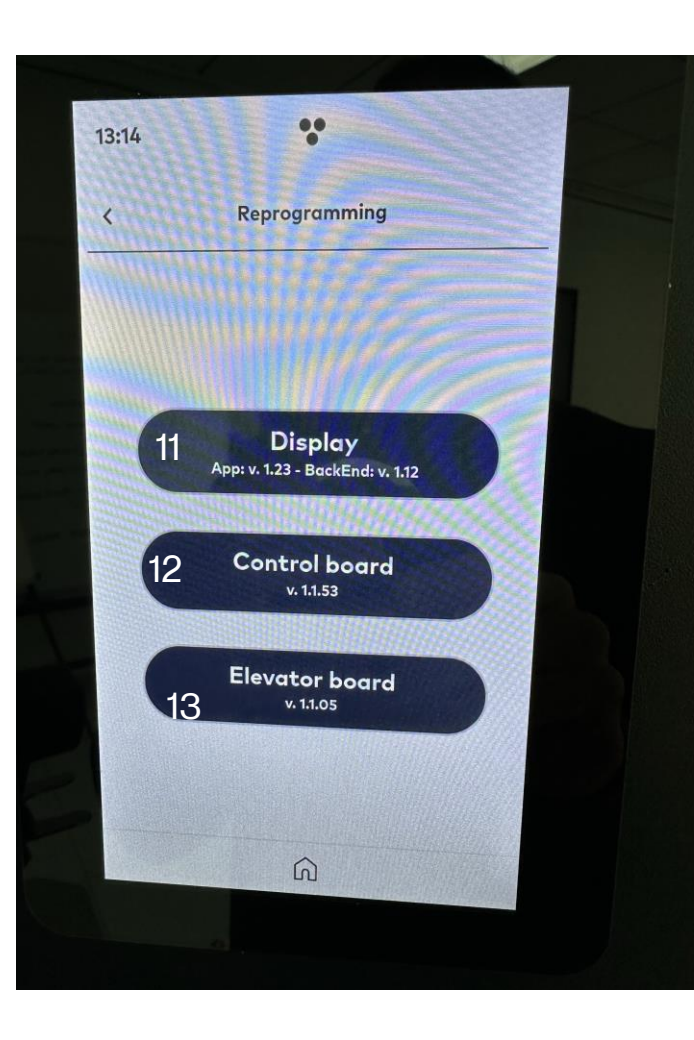

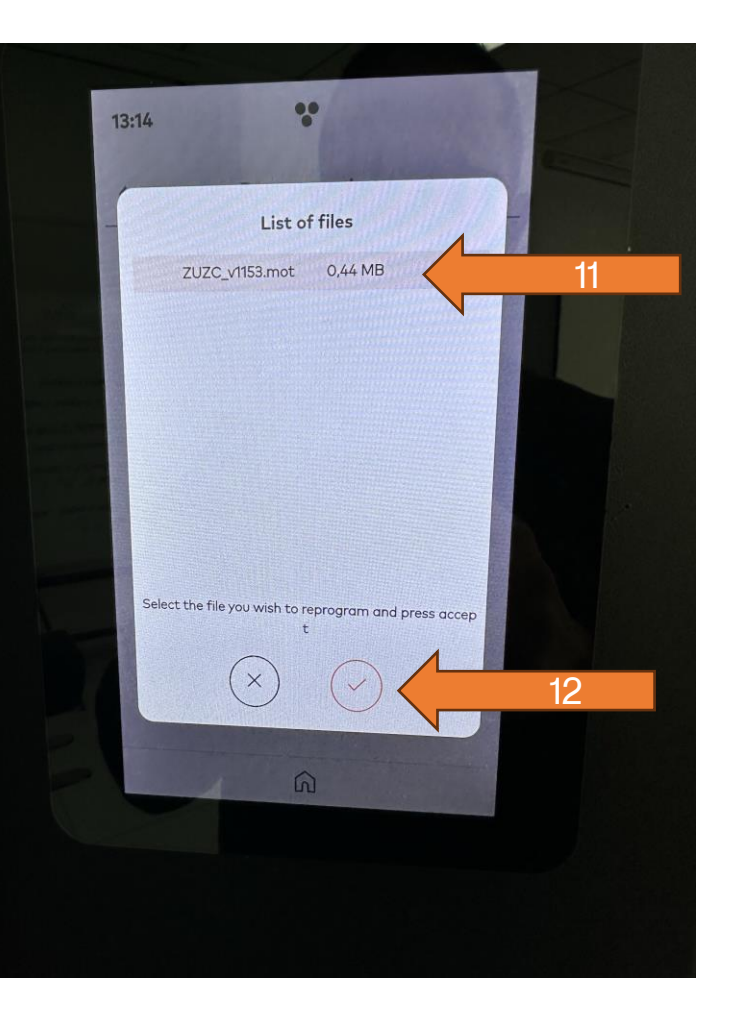

- 14. Select: Display / Control board / Elevator to update firmware (on the second line it will appear the current version installed V.x.x.xx(11)(12)(13) Figure 11
- 15. If there is a firmware version of the Display/ Contro board/ Elevator board it will appear in the "list of files" (11) Figure 12

16. Accept (12) Figure 12

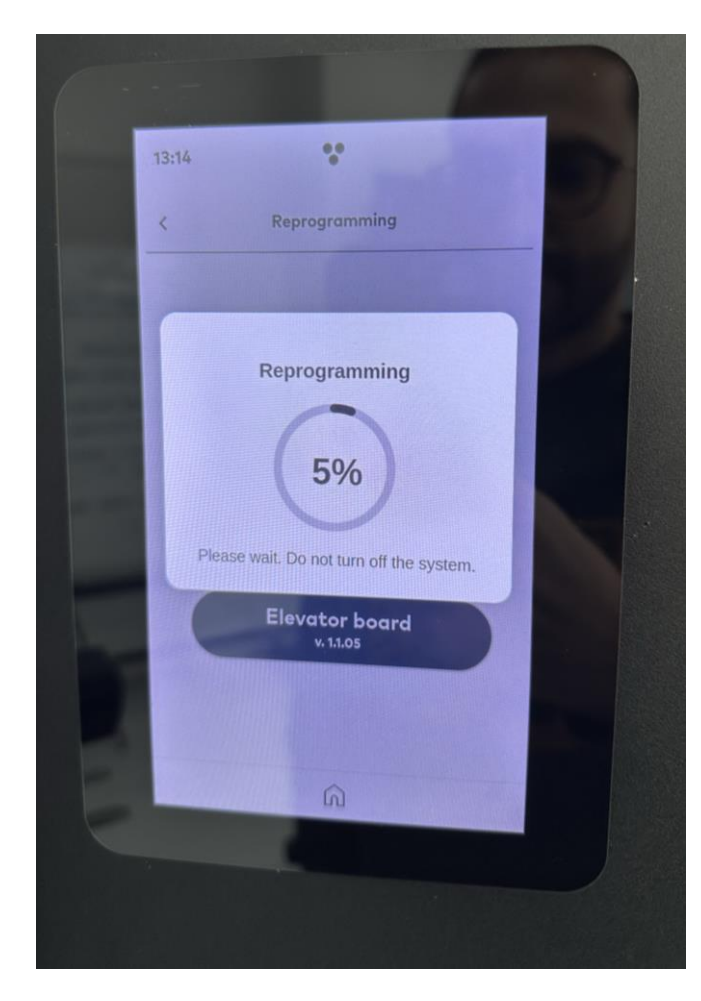

Figure 13

17. Reprogramming will begin, and a % counter will appear. Do not turn of the system until the process is done. Figure 13

zümex

18. The process is finish. Remove the USB, put all the screws, remove the magnet and close the door.